# คู่มือการใช้งานโปรแกรม HCM

## Performance Management

บันทึก KPI

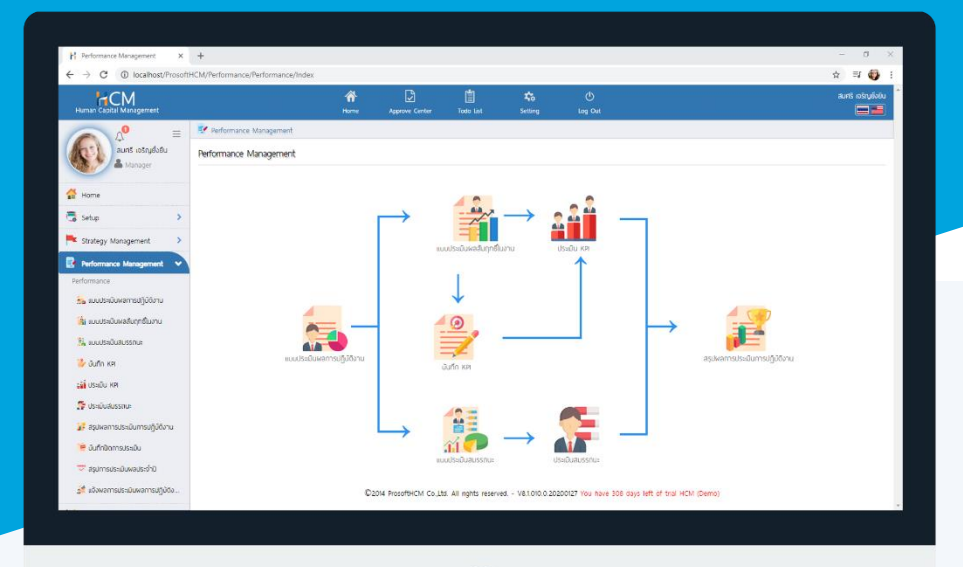

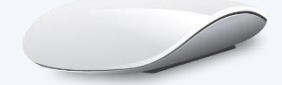

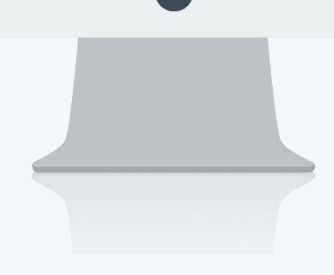

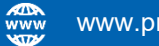

## สารบัญ

## Performance Management

| การแจ้งเตือน                  | 1 |
|-------------------------------|---|
| Tab General                   |   |
| KPI Entry                     | 2 |
| การระบุผลงานจริงตัวอย่างที่ 1 | 3 |
| การระบุผลงานจริงตัวอย่างที่ 2 | 4 |
| การระบุผลงานจริงตัวอย่างที่ 3 | 5 |
| Summary of KPI                | 6 |

## บันทึก KPI

เมื่อมีการอนุมัติแบบประเมินผลสัมฤทธิ์ในงาน ที่เลือกรายละเอียดการประเมินโดยต้องให้มีการบันทึก KPI ก่อน ระบบ

จะแจ้งเตือนพนักงาน / ผู้บันทึกแทน ที่มีเอกสารที่ต้องบันทึก KPI โดยสามารถตรวจสอบเอกสารได้โดยเลือก 🔤 หรือ 🖓 โดยการแจ้งเตือน จะแสดงเป็น "KPI Entry"

| Home | Approve Center | Todo List           | Setting                       | U<br>Log Out                          | usban crew                                    |
|------|----------------|---------------------|-------------------------------|---------------------------------------|-----------------------------------------------|
|      |                |                     |                               |                                       |                                               |
|      |                |                     |                               |                                       |                                               |
|      |                |                     |                               |                                       |                                               |
|      |                |                     |                               |                                       |                                               |
|      |                |                     |                               | _                                     |                                               |
|      |                |                     |                               | เอกสารรอการประเมิน                    |                                               |
|      |                |                     |                               |                                       |                                               |
|      |                |                     |                               |                                       |                                               |
|      |                |                     |                               |                                       |                                               |
|      |                |                     |                               |                                       |                                               |
|      |                |                     |                               |                                       |                                               |
|      |                |                     |                               |                                       |                                               |
|      |                |                     |                               |                                       |                                               |
|      |                |                     |                               |                                       |                                               |
|      | Home           | Home Approve Center | Home Approve Center Todo List | Home Approve Center Todo List Setting | Home Approve Center Todo List Setting Log Out |

จะแสดงรายการเอกสารที่ต้องดำเนินการ โดยผู้ใช้งาน สามารถคลิกเลือกรายการเอกสารที่ต้องการเพื่อเปิดหน้าบันทึก KPI หรือสามารถเข้าถึงเอกสารได้ที่ "Performance Management" > "บันทึก KPI"

| Human Capital Management     |             | Arrie Home                 | Approve Center | Todo List | setting      | U<br>Log Out |         | ws            | ano notau |
|------------------------------|-------------|----------------------------|----------------|-----------|--------------|--------------|---------|---------------|-----------|
| ( <b>0</b>                   | 💼 Todo List |                            |                |           |              |              |         |               |           |
| no image wsho noticu         | Todo List   |                            |                |           |              |              |         | <b>×</b> c    | lose      |
|                              | ลำดับ       | รายละ                      | เอียด          |           | ประเภทข้อมูล | a            | ประจำปี | รอบการประเมิน |           |
| Setup >                      | 1           | บันทึก KPI - นายพราว ทดสอบ |                | KPI E     | ntry         |              | 2565    | 1             | <u> </u>  |
| Strategy Management          |             |                            |                |           |              |              |         |               |           |
| 📝 Performance Management 🔹 🔉 |             |                            |                |           |              |              |         |               |           |
| 🔀 Administrator 🔹 🔉          |             |                            |                |           |              |              |         |               |           |
| 🛁 Report >                   |             |                            |                |           |              |              |         |               | - 11      |
| Activate License             |             |                            |                |           |              |              |         |               | *         |

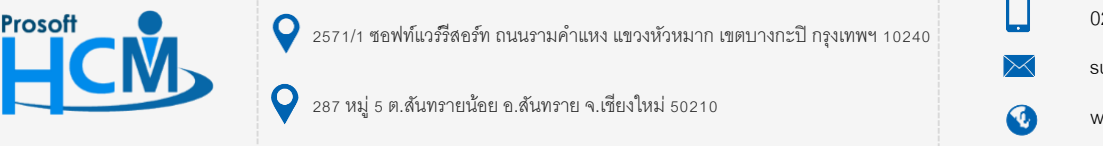

02-402-6560, 081-359-7687

support@prosofthcm.com

www.prosofthcm.com

#### Tab General

เมื่อเลือกรายการบันทึก KPI ที่ต้องการแล้ว จะแสดงหน้าบันทึก KPI และจะต้องเลือกคะแนนในช่องผลงานจริงในส่วน ของ KPI Entry และตรวจสอบการระบุผลงานจริงเทียบกับเป้าหมายของตัวชี้วัดแต่ละตัวในส่วนของ Summary of KPI KPI Entry : จะแสดงรายการตัวชี้วัดทั้งหมดของพนักงาน จากแบบประเมินผลสัมฤทธิ์ในงานที่อนุมัติแล้ว โดยจะต้อง ระบุคอลัมน์ ของตัวชี้วัดแต่ละตัว โดยการระบุผลงานจริงจะต้องอิงจากการกำหนด KPI Rating

| Human Capital Management        |                                     | Home Approve Center                        | Todo List Setting     | ل<br>Log Out                   | wsra natau                                                  |
|---------------------------------|-------------------------------------|--------------------------------------------|-----------------------|--------------------------------|-------------------------------------------------------------|
|                                 | 📝 Performance Management > ŭurĥnwaa | มิบถูกฮ์ในงาน > แก้ไขมันทึกผลสัมฤทธิ์ในงาน |                       |                                |                                                             |
| no image                        | แก้ไขบันทึกผลสัมฤทธิ์ในงาน 🕖        |                                            |                       | 🖺 Save 🗸 🗸                     | Close         > ŭuňnwaðuŋnśluvnu           Search         Q |
| 🚰 Home                          | General Attachment                  |                                            |                       |                                | 64-017 KPI MK-2565 รอบที่ 1                                 |
| 🗟 Setup 🔉                       | Information                         |                                            | KPI Appraisal         |                                | รอบการประเมน 1                                              |
|                                 | รหัสพนักงาน                         | : 64-017                                   | ชื่อแบบประเมินพลลัมฤท | ธีในงาน : KPI MK-2565 รอบที่ 1 |                                                             |
| Strategy Management             | ชื่อพนักงาน                         | : นายพราว กดสอบ                            | รอบการประเมิน         | : รอบที่ 1                     |                                                             |
| 📑 Performance Management 🔹      | ตำแหน่ง                             | : Marketing Officer                        | ครั้งที               | : 1                            |                                                             |
| Performance                     | ช่องบร้อง                           | : Marketing                                | ช่วงการประเมน         | : 01/01/2565-30/06/2565        |                                                             |
| 🐅 แบบประเมินผลการปฏิบัติงาน     | 0000kiiis                           | : บริษา ดวอยาง สาขางานหญ่ จากด             | Sunavwannsusauu       | : 30/06/2365                   |                                                             |
| 🕌 แบบประเมินพลสัมฤทธิ์ในงาน     | 📃 🥇 ส่งผลการประเมิน                 |                                            |                       |                                |                                                             |
| 👫 แบบประเมินสมรรถนะ             | KPI Entry Summary                   | of KPI                                     |                       |                                |                                                             |
| 💑 ແບບປຣະເມັນວັ່ນ ໆ              | ครั้งที่ 1                          | ~                                          |                       |                                |                                                             |
| 👙 บันกึก KPI                    |                                     |                                            |                       |                                |                                                             |
| ระมี ประเมิน KPI                | ลำดับที่ รหัสการถ่ายทอดค่าเป้าเ     | Jระสงค์ ชื่อตัวชื <del>้</del> วัด         | น้ำหนัก %             | พลงานจริง หน่วยนับตัวชี้วั     | ٥                                                           |
| 🚝 ประเมินสมรรถนะ                | 1 KPI-MK-002                        | ยอดขายได้ตามเป้าหมาย (เปอร์เช็น)           | (1) 50.0000           | 0.0000 เปอร์เซ็น               |                                                             |
| 📅 ประเมินอื่น ๆ                 | 2 KPI-MK-002                        | ยอดขายได้ตามเป้าหมาย (คะแนน)               | (i) 20.0000           | 0.0000 คะแนน                   |                                                             |
| 👔 สรุปพลการประเมินการปฏิบัติงาน | 3 KPI-MK-2565                       | จำนวนลูกค้าลงทะเบียน                       | <i>i</i> 30.0000      | 0.0000 ครั้ง                   |                                                             |
| 管 บันทึกปิดการประเมิน           |                                     |                                            |                       |                                |                                                             |

#### <u>หมายเหตุ</u>

- 1. สามารถตรวจสอบช่วงคะแนน (Rating) ของตัวชี้วัดแต่ละตัวได้โดยคลิกที่ 🕖
- กรณีแบบประเมินผลสัมฤทธิ์ในงาน กำหนดให้บันทึก KPI มากกว่า 1 ครั้ง ให้เลือกครั้งที่บันทึกและระบุผลงานจริง จากนั้น Save เอกสาร (ให้กด Z 3 สงผลการประเมิน ก่อน Save กรณีเป็นการบันทึกครั้งสุดท้าย)

การเก็บข้อมูลการบันทึก KPI กรณีกำหนดให้บันทึกมากว่า 1 ครั้ง ผลงานจริงที่ส่งไปหน้าประเมิน KPI จะนำผลงานจริงจาก การบันทึก KPI ทุกครั้งรวมกัน ดังตารางด้านล่าง

| ตัวชี้วัด     | ครั้งที่<br>รอบที่ | 1       | 2      | 3       | 4      | 5         | 6       | ผลงานจริง |
|---------------|--------------------|---------|--------|---------|--------|-----------|---------|-----------|
| ยอดขายตามเป้า | รอบที่ 1           | 100,000 | 50,000 | 85,000  | 75,000 | 200,000   | 150,000 | 660,000   |
| 500,000 บาท   |                    |         |        |         |        |           |         |           |
| ยอดขายตามเป้า | รอบที่ 2           | 50,000  | 50,000 | 250,000 | 57,000 | 1,500,000 | 300,000 | 2,207,000 |
| 500,000 บาท   |                    |         |        |         |        |           |         |           |

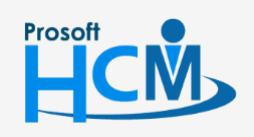

♀ 2571/1 ซอฟท์แวร์รีสอร์ท ถนนรามคำแหง แขวงหัวหมาก เขตบางกะปี กรุงเทพฯ 10240

02-402-6560, 081-359-7687

support@prosofthcm.com

www.prosofthcm.com

#### ตัวอย่างการระบุผลงานจริง

### <mark>ตัวอย่างที่ 1</mark> ยอดขายได้ตามเป้าหมาย (เปอร์เซ็น) กำหนดช่วงคะแนนแบบระบุแบบเปอร์เซ็นไว้ดังตัวอย่าง

เช่น ยอดขายได้ 98.9505 %

| ระดับ | ช่วงคะ   | :        | คำจำกัดความ   |
|-------|----------|----------|---------------|
| 1     | 0.0000   | 40.0000  | น้อยกว่า 40 % |
| 2     | 41.0000  | 60.0000  | มากกว่า 40 %  |
| 3     | 61.0000  | 80.0000  | มากกว่า 60 %  |
| 4     | 81.0000  | 99.0000  | มากกว่า 80 %  |
| 5     | 100.0000 | 999.0000 | มากกว่า 100%  |
|       |          |          |               |

## การระบุผลงานจริงในตัวชี้วัดข้อนี้จะต้องระบุเป็น % ที่ได้จริง คือ 98.9505

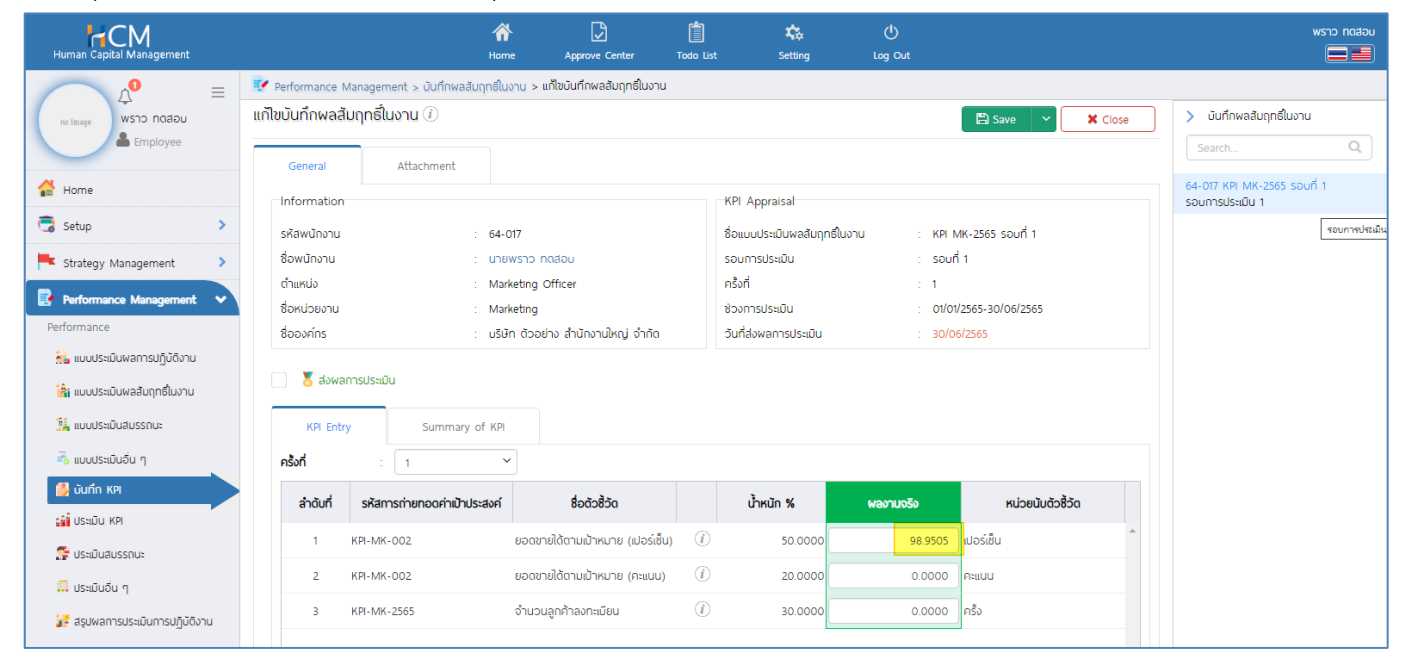

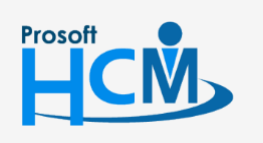

Ο

♀ 2571/1 ซอฟท์แวร์รีสอร์ท ถนนรามคำแหง แขวงหัวหมาก เขตบางกะปี กรุงเทพฯ 10240

02-402-6560, 081-359-7687

Ļ

 $\checkmark$ 

support@prosofthcm.com

287 หมู่ 5 ต.สันทรายน้อย อ.สันทราย จ.เชียงใหม่ 50210

<mark>ตัวอย่างที่ 2</mark> ยอดขายได้ตามเป้าหมาย (คะแนน) กำหนดช่วงคะแนนคิดคะแนนเทียบกับยอดขายที่ได้จากนอกระบบแล้ว เช่น ยอดขาย 98.9505 % เมื่อเทียบกับช่วงคะแนน ผู้บันทึก KPI จะต้องระบุผลงานจริงเป็น "4"

| ระดับ | ช่วงคะแบน * | ค่ำจำกัดความ             |
|-------|-------------|--------------------------|
| 1     | 1.0000      | 1.0000 1 = น้อยกว่า 40 % |
| 2     | 2.0000      | 2.0000 2 = Unnoin 40 %   |
| 3     | 3.0000      | 3.0000 3 = Unnno'n 60 %  |
| 4     | 4.0000      | 4.0000 4 = Unnno'n 80 %  |
| 5     | 5.0000      | 5.0000 5 = 100% ขึ้นไป   |
|       |             |                          |

## การระบุผลงานจริงในตัวชี้วัดข้อนี้จะต้องระบุเป็นคะแนนที่เทียบจาก % ที่ได้จริง คือ "4"

| Human Capital Management        |                                     | Home Approve Center                        | Todo List Setting     | ل<br>Log Out             |                  | wsno notaeu               |
|---------------------------------|-------------------------------------|--------------------------------------------|-----------------------|--------------------------|------------------|---------------------------|
|                                 | 🛃 Performance Management > บันทึกพล | สัมฤทธิ์ในงาน > แก้ไขบันทึกพลสัมฤทธิ์ในงาน |                       |                          |                  |                           |
| wsho no image                   | แก้ไขบันทึกผลสัมฤทธิ์ในงาน 🕖        |                                            |                       | Save                     | e 🗸 🗙 Close      | > บันทึกพลสัมฤทธิ์ในงาน   |
| Employee                        |                                     |                                            |                       |                          |                  | Search Q                  |
| 🚰 Home                          | General Attachment                  |                                            |                       |                          |                  | 64-017 KPI MK-2565 səun 1 |
| 🗟 Setup 🔉                       | Information                         |                                            | KPI Appraisal         |                          |                  | รอบการประเมน 1            |
|                                 | รหัสพนักงาน                         | : 64-017                                   | ชื่อแบบประเมินพลสัมฤท | ธิในงาน : KPI MK-2565 รอ | บที่ 1           |                           |
| Strategy Management             | ชื่อพนักงาน                         | : Unaward Contract                         | รอบการประเมิน         | : รอบที่ 1               |                  |                           |
| 📑 Performance Management 🗸      | ชื่อหน่วยงาน                        | : Marketing Officer                        | ช่วงการประเมิน        | : 01/01/2565-30/0        | 6/2565           |                           |
| Performance                     | ชื่อองค์กร                          | บริษัท ตัวอย่าง สำนักงานใหญ่ จำกัด         | วันที่ส่งผลการประเมิน | : 30/06/2565             |                  |                           |
| แบบประเมนผลการปฏิบัติงาน        |                                     |                                            |                       |                          |                  |                           |
| 📸 แบบประเมินฟลลัมฤทธิ์ในงาน     | 🔤 👌 ส่งพลการประเมน                  |                                            |                       |                          |                  |                           |
| 🕌 แบบประเมินสมรรถนะ             | KPI Entry Summar                    | y of KPI                                   |                       |                          |                  |                           |
| 💑 แบบประเมินอื่น ๆ              | ครั้งที่ : 1                        | ~                                          |                       |                          |                  |                           |
| 🤔 บันทึก KPI                    | ลำดับที่ รหัสการถ่ายทอดถ่าแไว       | ประสงค์ ชื่อตัวชี้วัด                      | เว้าหมัก %            | ພລາງແຄຣັກ ເຮ             | น่วยมันตัวชี้วัด |                           |
| ເພີ່ຢູ່ USະເມັນ KPI             |                                     |                                            |                       |                          | ▲                |                           |
| 🚰 ประเมินสมรรถนะ                | 1 KPI-MK-002                        | ยอดขายได้ตามเป้าหมาย (เปอร์เช่น)           | (1) 50.0000           | 98.9505 iJəsiðu          |                  |                           |
| 📅 ประเมินอื่น ๆ                 | 2 KPI-MK-002                        | ยอดขายได้ตามเป้าหมาย (คะแนน)               | (1) 20.0000           | <u>4.0000</u> คะแบบ      |                  |                           |
| 据 สรุปพลการประเมินการปฏิบัติงาน | 3 KPI-MK-2565                       | จำนวนลูกค้าลงทะเบียน                       | (1) 30.0000           | 0.0000 ครั้ง             |                  |                           |
| 篖 บันทึกปิดการประเมิน           |                                     |                                            |                       |                          |                  |                           |

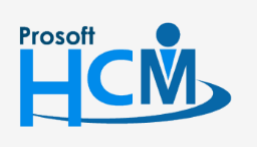

Q 2571/1 ซอฟท์แวร์รี่สอร์ท ถนนรามคำแหง แขวงหัวหมาก เขตบางกะปี กรุงเทพฯ 10240

02-402-6560, 081-359-7687

support@prosofthcm.com

www.prosofthcm.com

 $\sim$ 

| Jerrer di | nri nauny |          |              |
|-----------|-----------|----------|--------------|
| ระดับ     | ช่วงคะแบบ | •        | คำจำกัดความ  |
| 1         | 1.0000    | 5.0000   | 1 - 5 ราย    |
| 2         | 6.0000    | 10.0000  | 6 - 10 ราย   |
| 3         | 11.0000   | 15.0000  | 11 - 15 ราย  |
| 4         | 16.0000   | 100.0000 | 16 - 100 ราย |
|           |           |          |              |
|           |           |          |              |

## การระบุผลงานจริงในตัวชี้วัดข้อนี้จะต้องระบุจำนวนครั้งที่ลงทะเบียนจริง คือ "9"

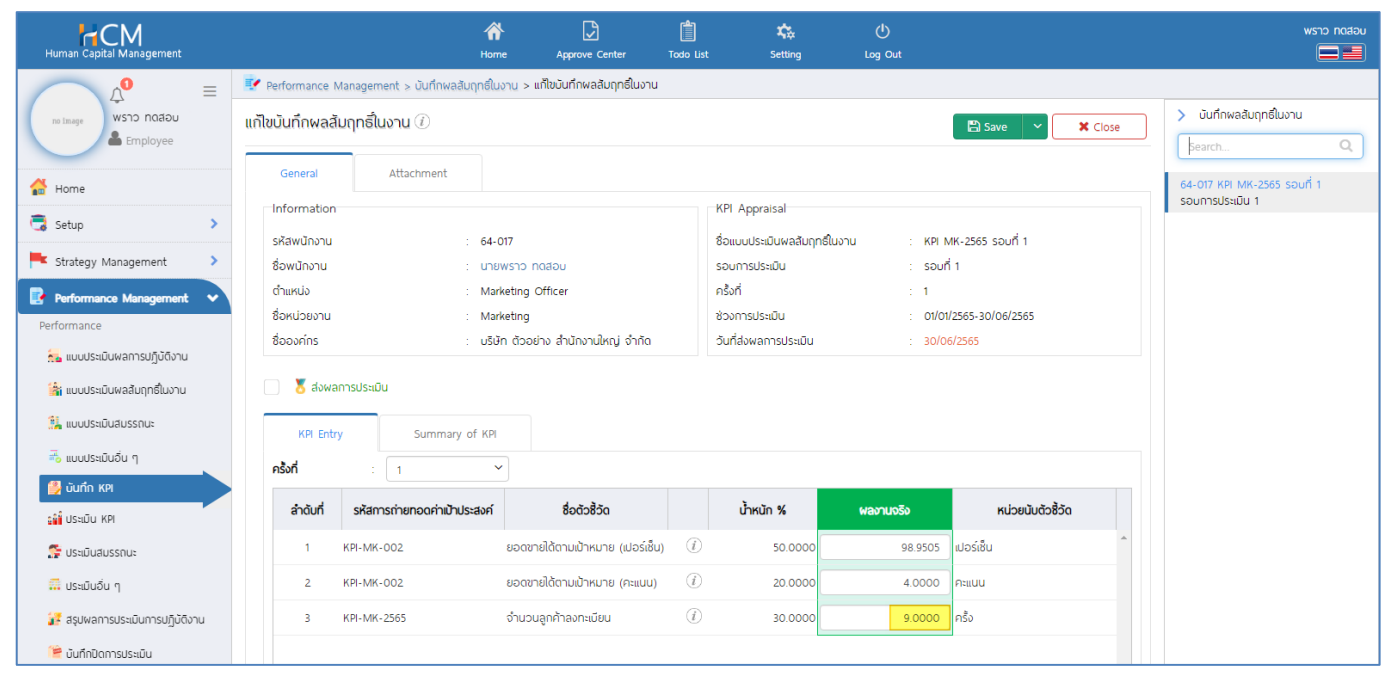

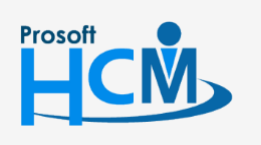

Ο

♀ 2571/1 ซอฟท์แวร์รีสอร์ท ถนนรามคำแหง แขวงหัวหมาก เขตบางกะปี กรุงเทพฯ 10240

02-402-6560, 081-359-7687

support@prosofthcm.com

www.prosofthcm.com

Ļ

Summary of KPI เมื่อระบุผลงานจริงเรียบร้อยแล้ว สามารถตรวจสอบค่าเป้าหมายและผลงานจริงได้ โดยจะเป็นการ แสดงค่าเป้าหมายที่มาจากการถ่ายทอดเป้าประสงค์

| Human Capital Management        |                                    | Home Approve Center                      | Todo List Setting                             | U<br>Log Out                            |           | wsro natau                                                |
|---------------------------------|------------------------------------|------------------------------------------|-----------------------------------------------|-----------------------------------------|-----------|-----------------------------------------------------------|
|                                 | 📝 Performance Management > บันทึกพ | ลสัมฤทธิ์ในงาน > แก้ไขบันทึกผลสัมฤทธิ์ใน | งาน                                           |                                         |           |                                                           |
| no image WSTD ROADU             | แก้ไขบันทึกพลสัมฤทธิ์ในงาน 🕖       |                                          |                                               | Save 1                                  | Close     | <ul> <li>บันทึกพลสัมฤทธิ์ในงาน</li> <li>Search</li> </ul> |
| 🔒 Home                          | General Attachment                 |                                          |                                               |                                         |           | 64-017 KPI MK-2565 รอบที่ 1                               |
| 🗒 Setup 🔉 🔉                     | Information                        |                                          | KPI Appraisal                                 |                                         |           | SJUHISUSADU I                                             |
| Krategy Management              | รหัสพนักงาน<br>ชื่อพนักงาน         | : 64-017<br>: นายพราว กดสอบ              | ชื่อแบบประเมินพลลัมฤทธิ์ในงา<br>รอบการประเมิน | าน : KPI MK-2565 รอบที่ 1<br>: รอบที่ 1 |           |                                                           |
| Performance Management 🗸        | ตำแหน่ง                            | : Marketing Officer                      | ครั้งที่                                      | : 1                                     |           |                                                           |
| Performance                     | ชื่อหน่วยงาน                       | : Marketing                              | ช่วงการประเมิน                                | : 01/01/2565-30/06/2565                 | i i       |                                                           |
| 📒 แบบประเมินพลการปฏิบัติงาน     | ชื่อองค์กร                         | : บริษัท ตัวอย่าง สำนักงานไหญ่ จำก       | ้วันที่ส่งพลการประเมิน                        | : 30/06/2565                            |           |                                                           |
| 🕍 แบบประเมินผลสัมฤทธิ์ในงาน     | 🛛 🐰 ส่งพลการประเมิน                |                                          |                                               |                                         |           |                                                           |
| 🕌 แบบประเม็นสมรรถนะ             | KPI Entry Summa                    | ary of KPI                               |                                               |                                         |           |                                                           |
| 🚜 ແບບປຣະເນັບອື່ນ ໆ              |                                    | ·                                        |                                               |                                         |           |                                                           |
| 🎒 บันทึก KPI                    | ลำดับที่ รหัสการถ่ายทอดค           | า่าเป้าประสงค์ รหัสตัวชี้วัด             | ชื่อตัวชี้วัด                                 | ค่าเป้าหมาย                             | พลงานจริง |                                                           |
| ເພີ່ ປຣະເມັບ KPI                | 1 KPI-MK-002                       | KPI-002-1                                | ยอดขายได้ตามเป้าหมาย (เปอร์เช็น)              | 100.0000                                | 98.9505   |                                                           |
| 👺 ประเมินสมรรถนะ                | 2 KPI-MK-002                       | KPI-002-2                                | ยอดขายได้ตามเป้าหมาย (คะแบน)                  | 5.0000                                  | 4.0000    |                                                           |
| 👼 ประบันอื่น ก                  | 3 KPI-MK-2565                      | KPI-007                                  | จำนวนลูกคำลงทะเบียน                           | 15.0000                                 | 9.0000    |                                                           |
| 📅 สรุปพลการประเมินการปฏิบัติงาน |                                    |                                          |                                               |                                         |           |                                                           |
| 管 บันทึกปิดการประเมิน           |                                    |                                          |                                               |                                         |           |                                                           |

#### หากต้องการส่งการบันทึก KPI ไปยังหน้าจอประเมิน KPI ให้เลือก 🗹 🥇 ส่งผลการประเมิน และ Save เอกสาร

|                                 |                                   | Home Approve Center                        | าค่า<br>วันทึกเสร็จสบบูรณ์<br>Todo List Setting Log |                        |           |                             | x<br>X |
|---------------------------------|-----------------------------------|--------------------------------------------|-----------------------------------------------------|------------------------|-----------|-----------------------------|--------|
|                                 | 📝 Performance Management > บันทึก | พลสัมฤทธิ์ในงาน > แก้ไขบันทึกพลสัมฤทธิ์ในง | าน                                                  |                        |           |                             |        |
| wsho notaou                     | แก้ไขบันทึกพลสัมฤทธิ์ในงาน 🕖      |                                            |                                                     | B Save                 | Close     | > บันทึกพลสัมฤทธิ์ในงาน     |        |
| Employee                        |                                   |                                            |                                                     |                        |           | Search                      | a l    |
| 🐣 Home                          | General Attachmen                 | t                                          |                                                     |                        |           | 64-017 KPI MK-2565 รอบที่ 1 |        |
|                                 | Information                       |                                            | KPI Appraisal                                       |                        |           | รอบการประเมิน 1             |        |
| G Setup                         | รหัสพนักงาน                       | : 64-017                                   | <del>ชื่อ</del> แบบประเมินพลลัมฤทธิ์ในงาน           | : KPI MK-2565 รอบที่ 1 |           |                             |        |
| Frategy Management              | ชื่อพนักงาน                       | : นายพราว ทดสอบ                            | รอมการประเมิน                                       | : รอบที่ 1             |           |                             |        |
| Performance Management 🗸        | ตำแหน่ง                           | : Marketing Officer                        | ครั้งที่                                            | : 1                    |           |                             |        |
| Performance                     | ชื่อหน่วยงาน                      | : Marketing                                | ช่วงการประเมิน                                      | : 01/01/2565-30/06/256 | 5         |                             |        |
| 🛼 แบบประเมินผลการปฏิบัติงาน     | ชอองคกร                           | : บรมคาตวอยาง สานกงานเหญ จากต              | วนทลงพลการบระเมน                                    | : 30/06/2565           |           |                             |        |
| 👔 แบบประเมินฟลลัมฤทธิ์ในงาน     | 🗹 🥈 ส่งพลการประเมิน               |                                            |                                                     |                        |           |                             |        |
| 🕌 แบบประเมินสมรรถนะ             |                                   |                                            |                                                     |                        |           |                             |        |
| 者 ແບບປຣະເມັນວິ່ນ ໆ              | KM Entry Summ                     |                                            |                                                     |                        |           |                             |        |
| บันทึก หย                       | ลำดับที่ รหัสการถ่ายทอง           | กค่าเป้าประสงค์ รหัสตัวชี้วัด              | ชื่อตัวชี้วัด                                       | ค่าเป้าหมาย            | พลงานจริง |                             |        |
| US:IŪU KPI                      | 1 KPI-MK-002                      | KPI-002-1                                  | ยอดขายได้ตามเป้าหมาย (เปอร์เช็น)                    | 100.0000               | 98.9505 ^ |                             |        |
| 🚭 ประเมินสมรรณษ                 | 2 KPI-MK-002                      | KPI-002-2                                  | ยอดขายได้ตามเป้าหมาย (คะแนน)                        | 5.0000                 | 4.0000    |                             |        |
|                                 | 3 KPI-MK-2565                     | KPI-007                                    | จำนวนลูกค้าลงทะเบียน                                | 15.0000                | 9.0000    |                             |        |
| n nennen J                      |                                   |                                            |                                                     |                        |           |                             |        |
| 📝 สรุปพลการประเมินการปฏิบัติงาน |                                   |                                            |                                                     |                        |           |                             |        |
| Waiting for localhost           |                                   |                                            |                                                     |                        |           |                             |        |

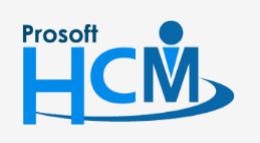

**Q** 2571/1 ซอฟท์แวร์รีสอร์ท ถนนรามคำแหง แขวงหัวหมาก เขตบางกะปี กรุงเทพฯ 10240

02-402-6560, 081-359-7687

 $\sim$ 

support@prosofthcm.com

www.prosofthcm.com

♀ 287 หมู่ 5 ต.สันทรายน้อย อ.สันทราย จ.เชียงใหม่ 50210

เมื่อกดส่งผลการประเมินแล้วเอกสารจะถูกส่งต่อไปหน้าประเมิน KPI และเมื่อเปิดดูหน้าจอบันทึก KPI อีกครั้ง จะปิด ไม่ให้แก้ไขข้อมูล ดังภาพ

| Human Capital Management        |                                       | Home Approve Center                      | Todo List Setting        | ڻ<br>Log Out                 | wsno natau                   |
|---------------------------------|---------------------------------------|------------------------------------------|--------------------------|------------------------------|------------------------------|
|                                 | 📝 Performance Management > บันทึกพลลั | มฤทธิ์ในงาน > แก้ไขบันทึกพลลัมฤทธิ์ในงาน |                          |                              |                              |
| no image wsho notabu            | แก้ไขบันทึกพลสัมฤทธิ์ในงาน 🕖          |                                          |                          | 🖺 Save 🛛 🗙 C                 | lose > มันทึกพลลัมฤทธิ์ในงาน |
| Home                            | General Attachment                    |                                          |                          |                              |                              |
| 🗟 Setup 🔉                       | Information                           |                                          | KPI Appraisal            |                              |                              |
|                                 | รหัสพนักงาน                           | 64-017                                   | ชื่อแบบประเมินพลลัมฤทธิ์ | ในงาน : KPI MK-2565 รอบที่ 1 |                              |
| Strategy Management             | ชื่อพนักงาน                           | : นายพราว กดสอบ                          | รอบการประเมิน            | : souñ 1                     |                              |
| 📑 Performance Management 🗸      | ด้าแหน่ง                              | Marketing Officer                        | ครงก                     |                              |                              |
| Performance                     | ชื่อองต์คร                            | : Marketing                              | อันที่ส่วนออจและเบิน     | 20/06/2565                   |                              |
| 🛼 แบบประเมินผลการปฏิบัติงาน     | 00000113                              | . Oson dood is a long long of ind        | Sunatwan isosabu         | . 50/00/2005                 |                              |
| 🕌 แบบประเมินผลลัมฤทธิ์ในงาน     | 🔽 🥈 ส่งพลการประเมิน                   |                                          |                          |                              |                              |
| 🕌 แบบประเม็นสมรรถนะ             | KPI Entry Summary                     | of KPI                                   |                          |                              |                              |
| 💑 ແບບປຣະເມັນອົ່ນ ໆ              | ครั้งที่ : 1                          | ~                                        |                          |                              |                              |
| junin KPl                       | ลำดับที่ รหัสการกำยุทอดค่าเป้าป       | ระสงค์ ชื่อตัวชี้วัด                     | เว้าหมัก %               | ผลงานจริง หน่วยมันตัวชี้วัด  |                              |
| 🔐 ປຣະເມັນ KPI                   |                                       |                                          |                          |                              |                              |
| 🕵 ประเมินสมรรถนะ                | 1 KPI-MK-002                          | ยอดขายได้ตามเป้าหมาย (เปอร์เชิ่น)        | (1) 50.0000              | 98.9505 ເປັວຣ໌ເຮັບ           |                              |
| 📅 ປຣະເມັນວັນ ໆ                  | 2 KPI-MK-002                          | ยอดขายได้ตามเป้าหมาย (คะแนน)             | (i) 20.0000              | 4.0000 Pitiluu               |                              |
| 🚼 สรุปพลการประเมินการปฏิบัติงาน | 3 KPI-MK-2565                         | จำนวนลูกค้าลงทะเบียน                     | <li>30.0000</li>         | 9.0000 ครั้ง                 |                              |
| 管 บันทึกปิดการประเมิน           |                                       |                                          |                          |                              |                              |

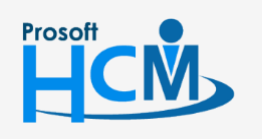

**Q** 2571/1 ซอฟท์แวร์รีสอร์ท ถนนรามคำแหง แขวงหัวหมาก เขตบางกะปี กรุงเทพฯ 10240

♀ 287 หมู่ 5 ต.สันทรายน้อย อ.สันทราย จ.เซียงใหม่ 50210

02-402-6560, 081-359-7687

support@prosofthcm.com